# 加西市公式LINEからの ポイント申込手順

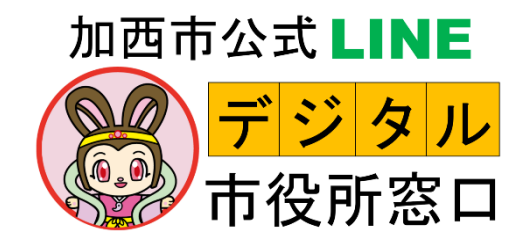

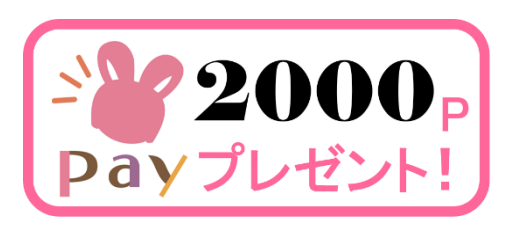

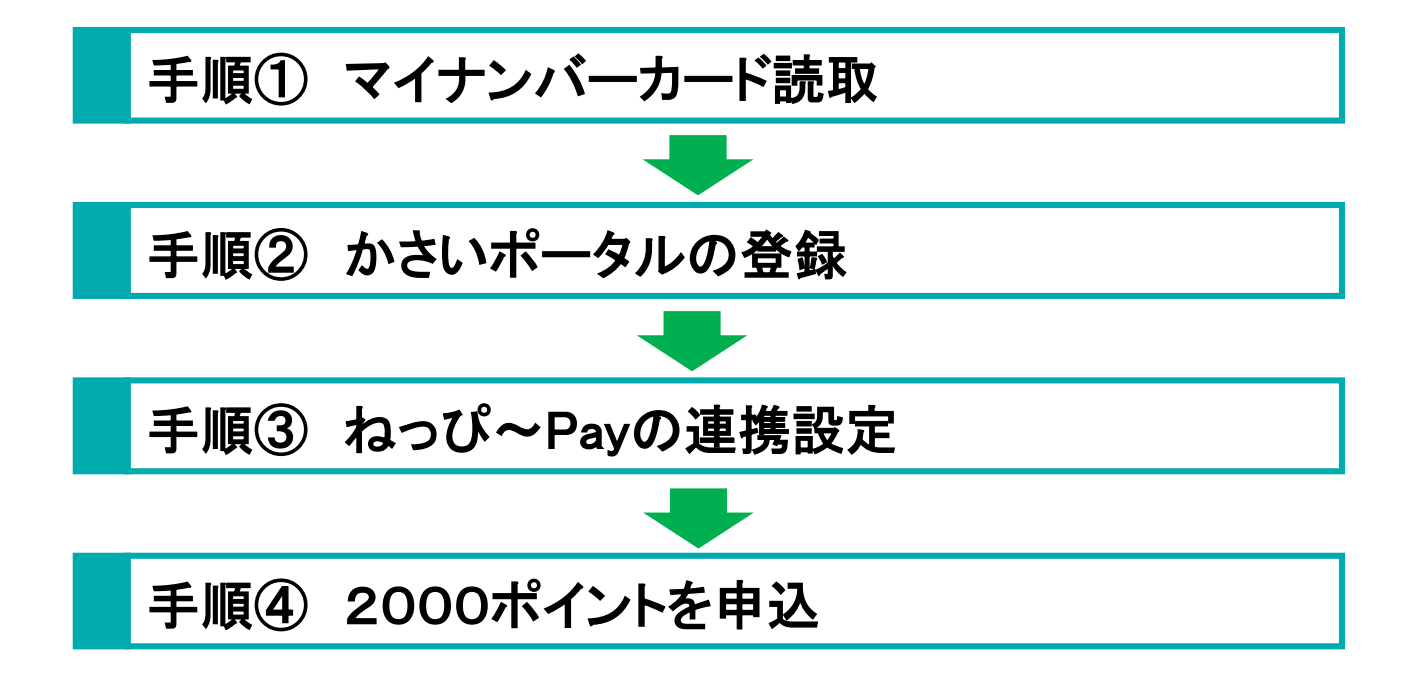

# 手順① マイナンバーカード読取

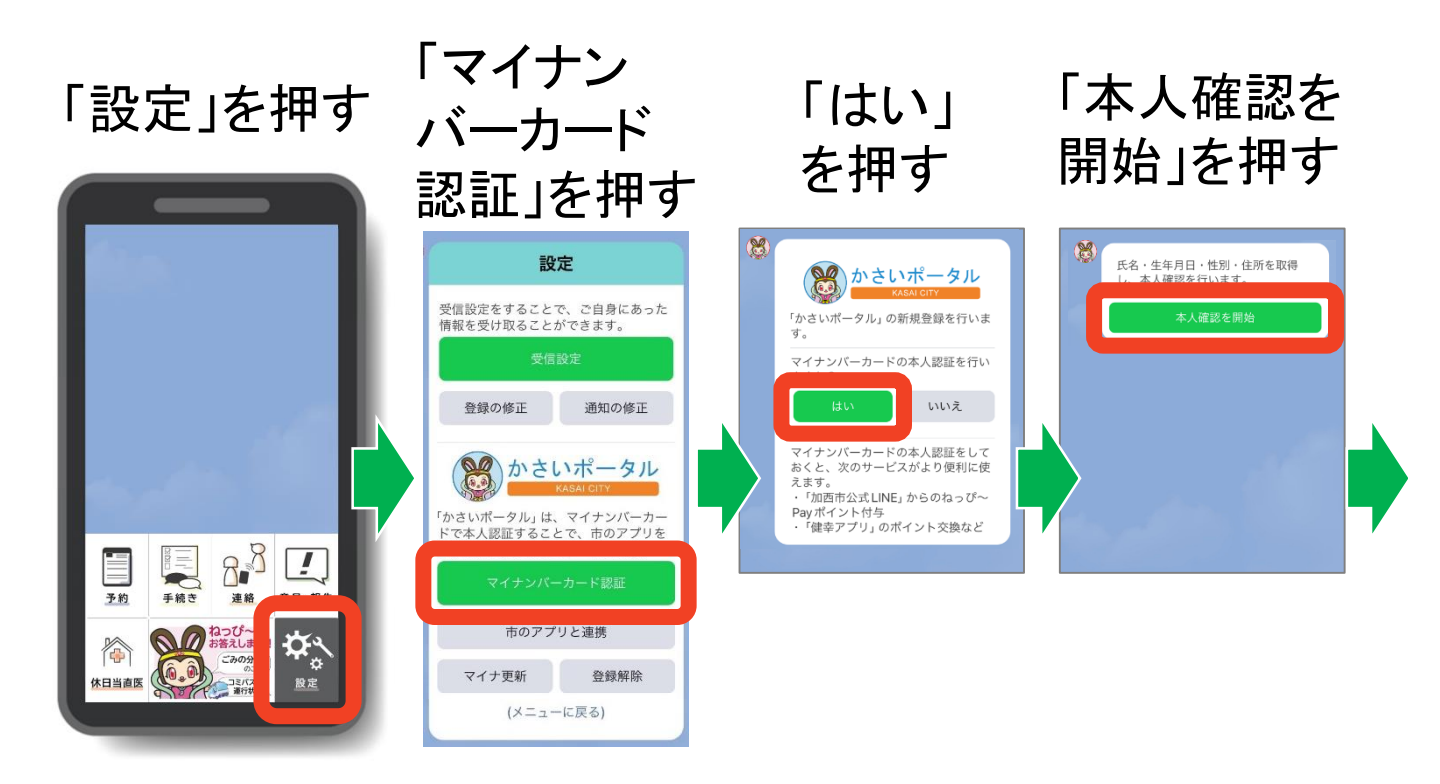

LINE Payの、マイナンバーカード読取機能を使います。

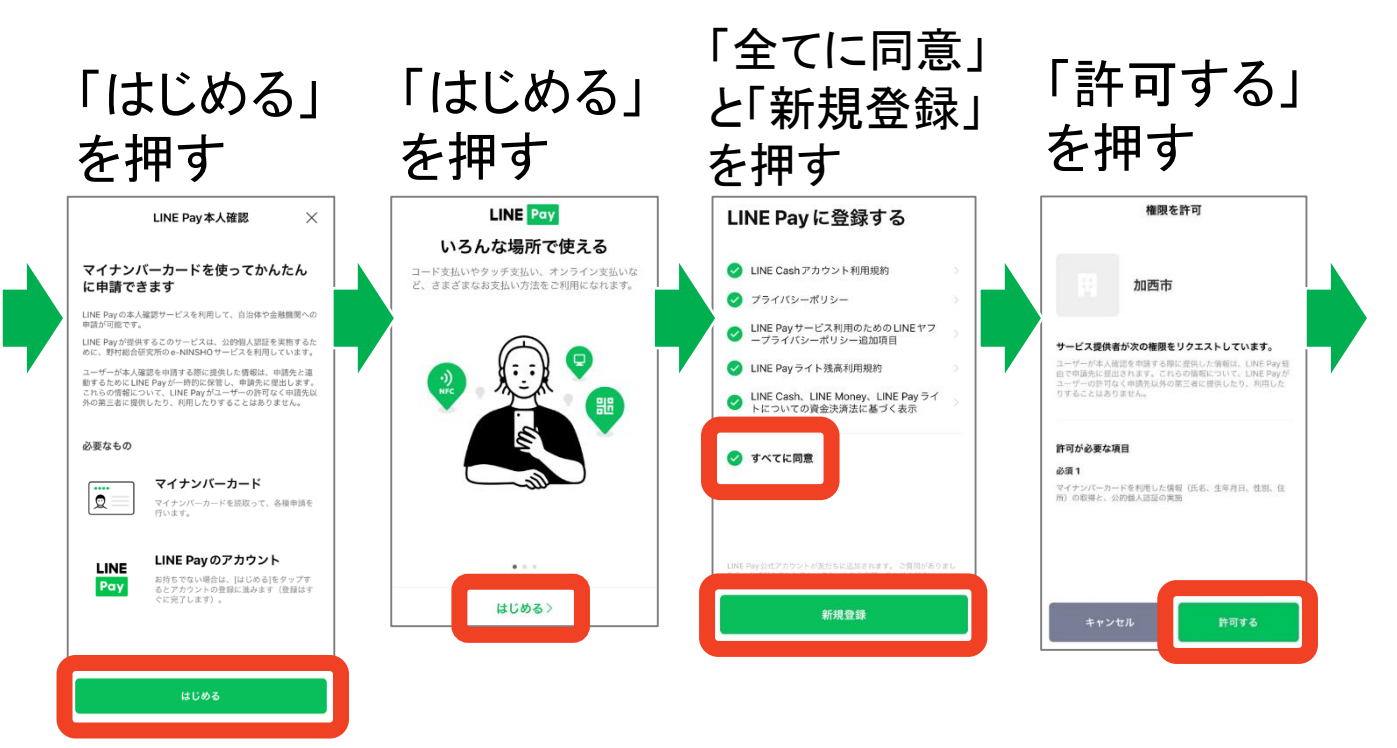

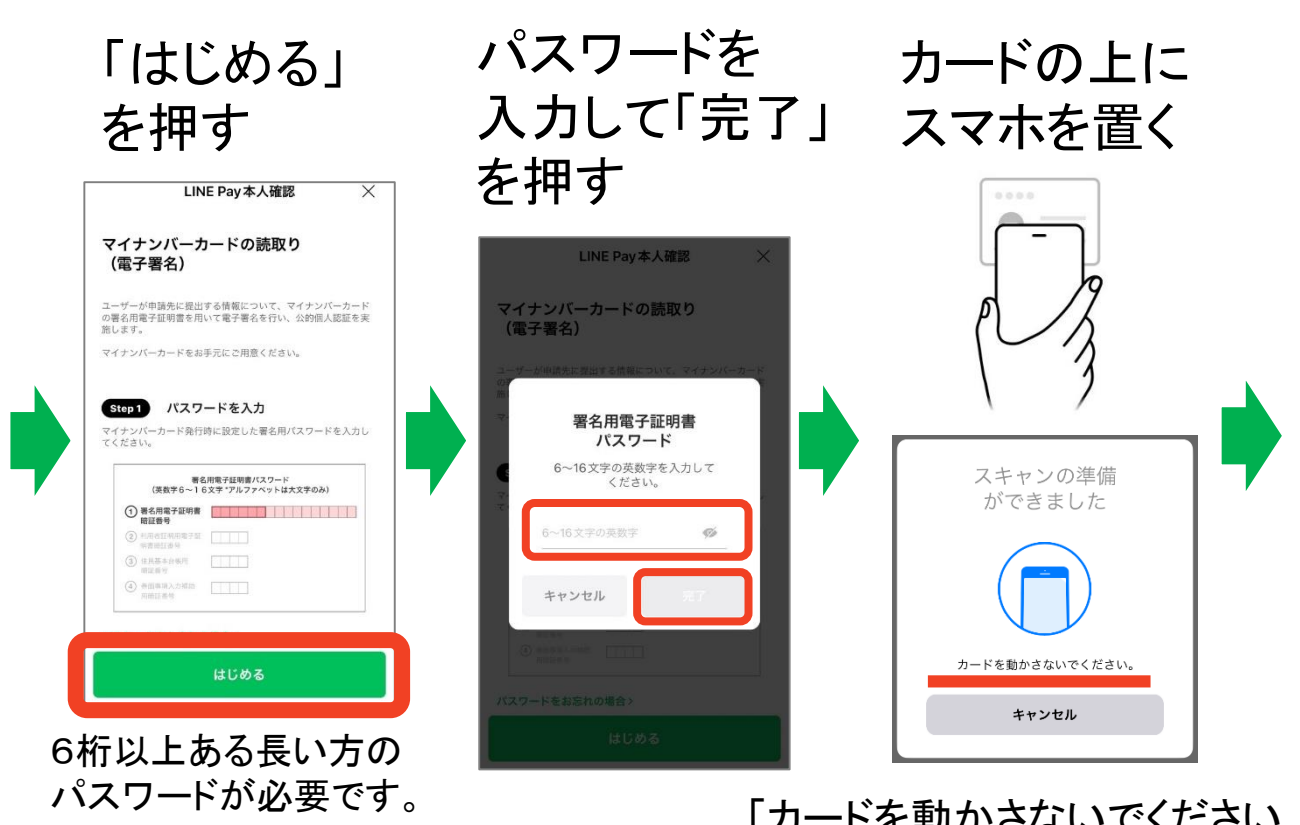

「カードを動かさないでください。」 と表示されれば読取中です。 5秒程度かかります。

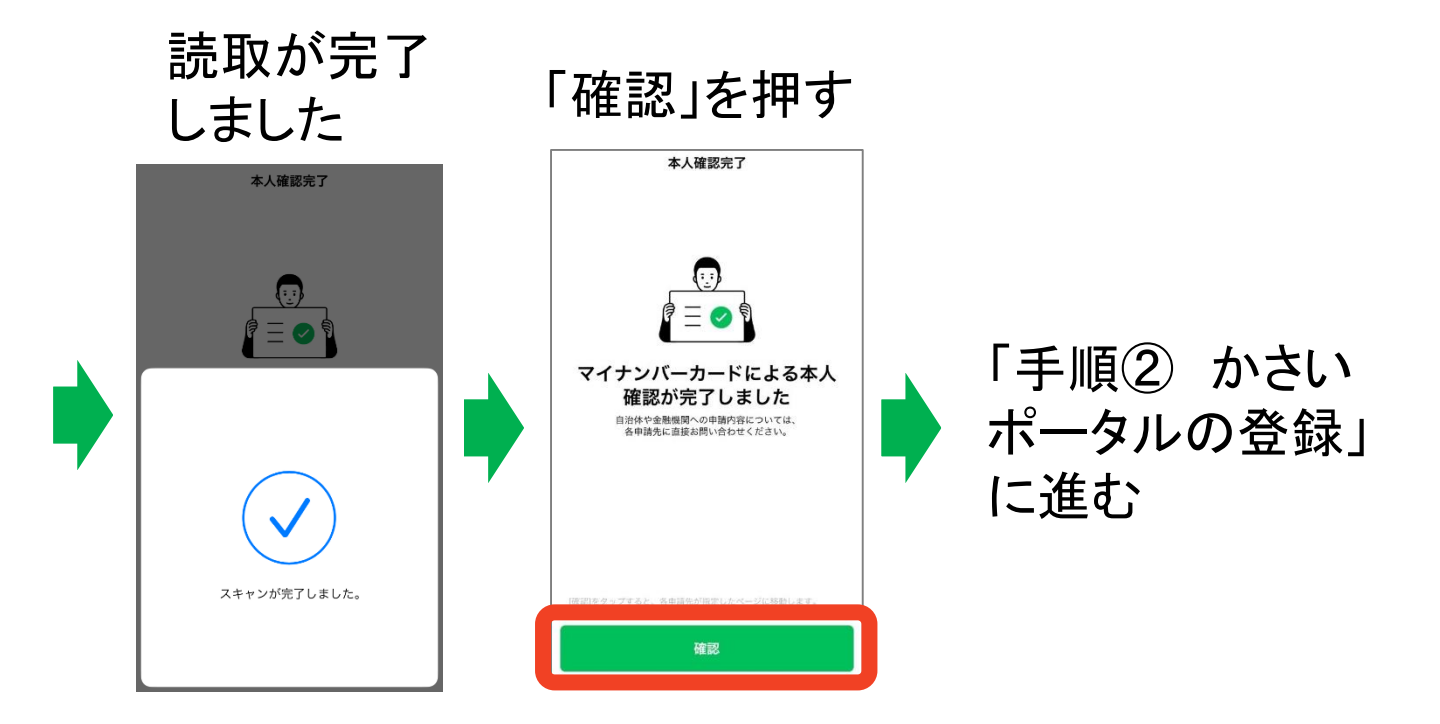

### 読み取りが上手くいかない時は

#### 「・・・・スマホをかざしてください。」と表示されている場合 は、カードが<u>読み取れていません</u>。

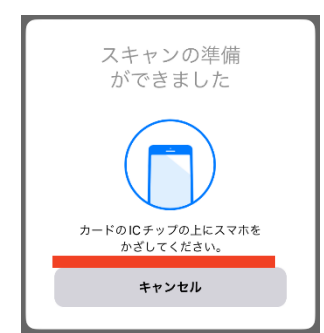

対処法

- 1. スマホケースを外してみてください
- 2. スマホ裏面の 2 マークの場所に カードを当ててください。

#### 機種別の読取位置

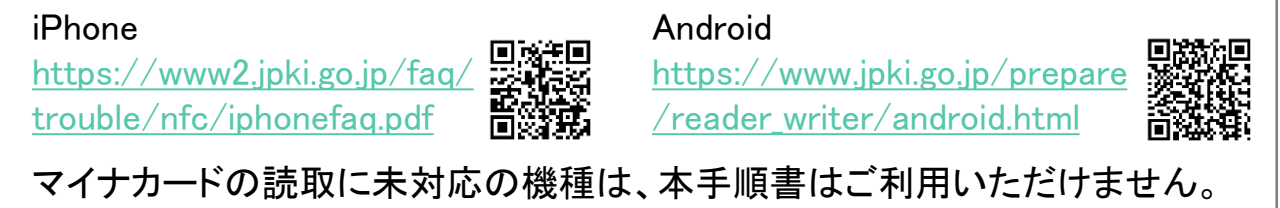

4

# LINE申込 手順② かさいポータルの登録

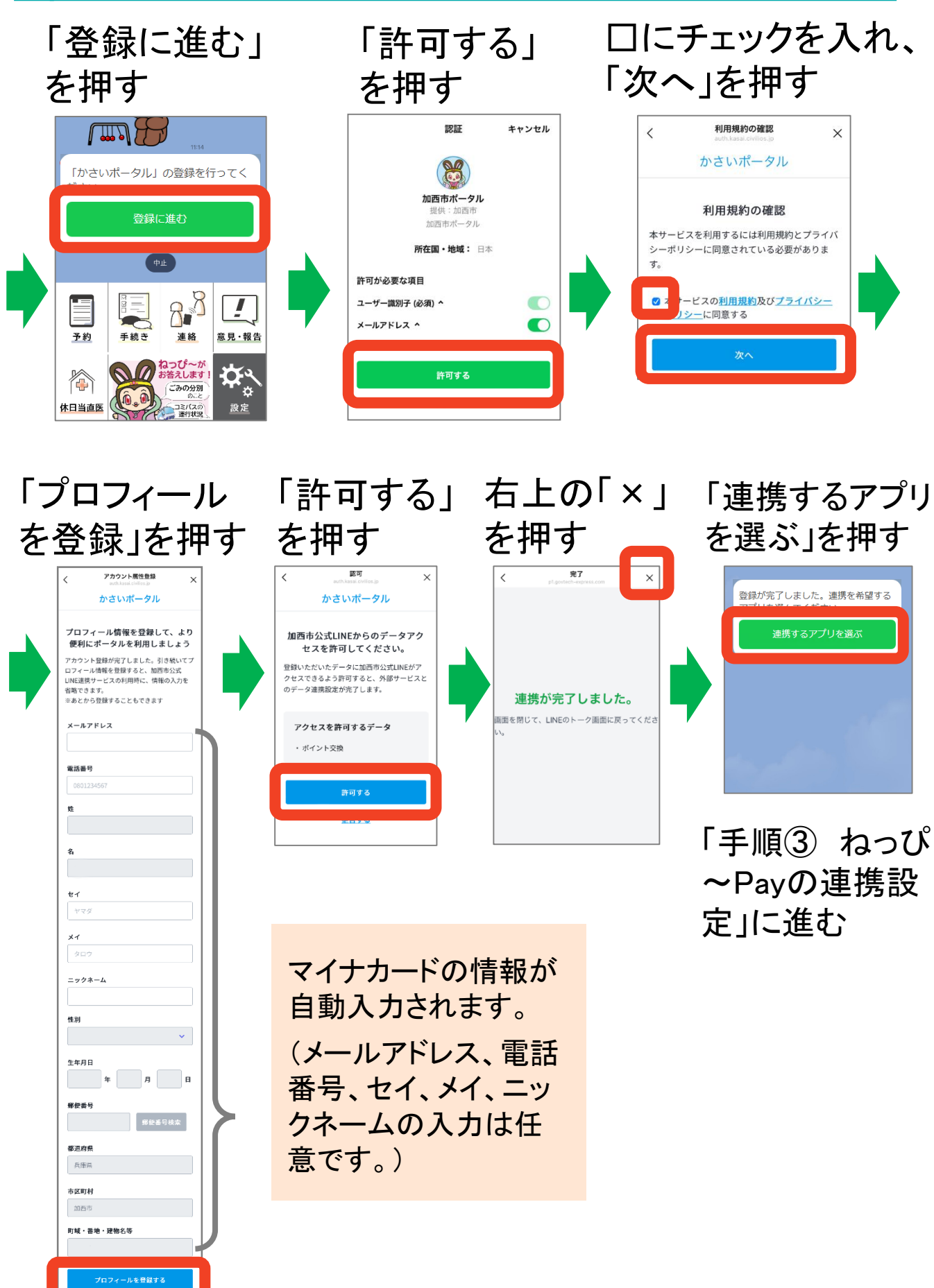

# LINE申込 手順③ ねっぴ~Payの連携設定

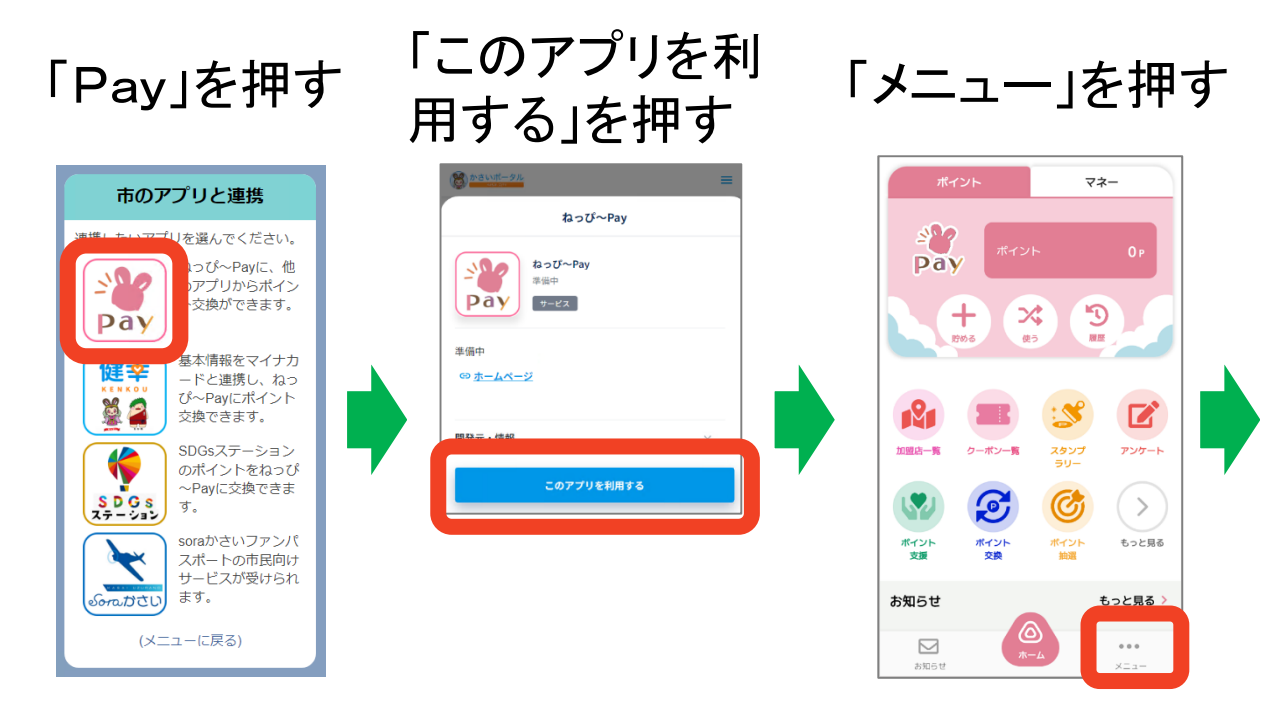

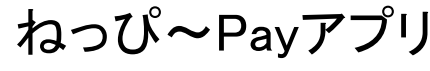

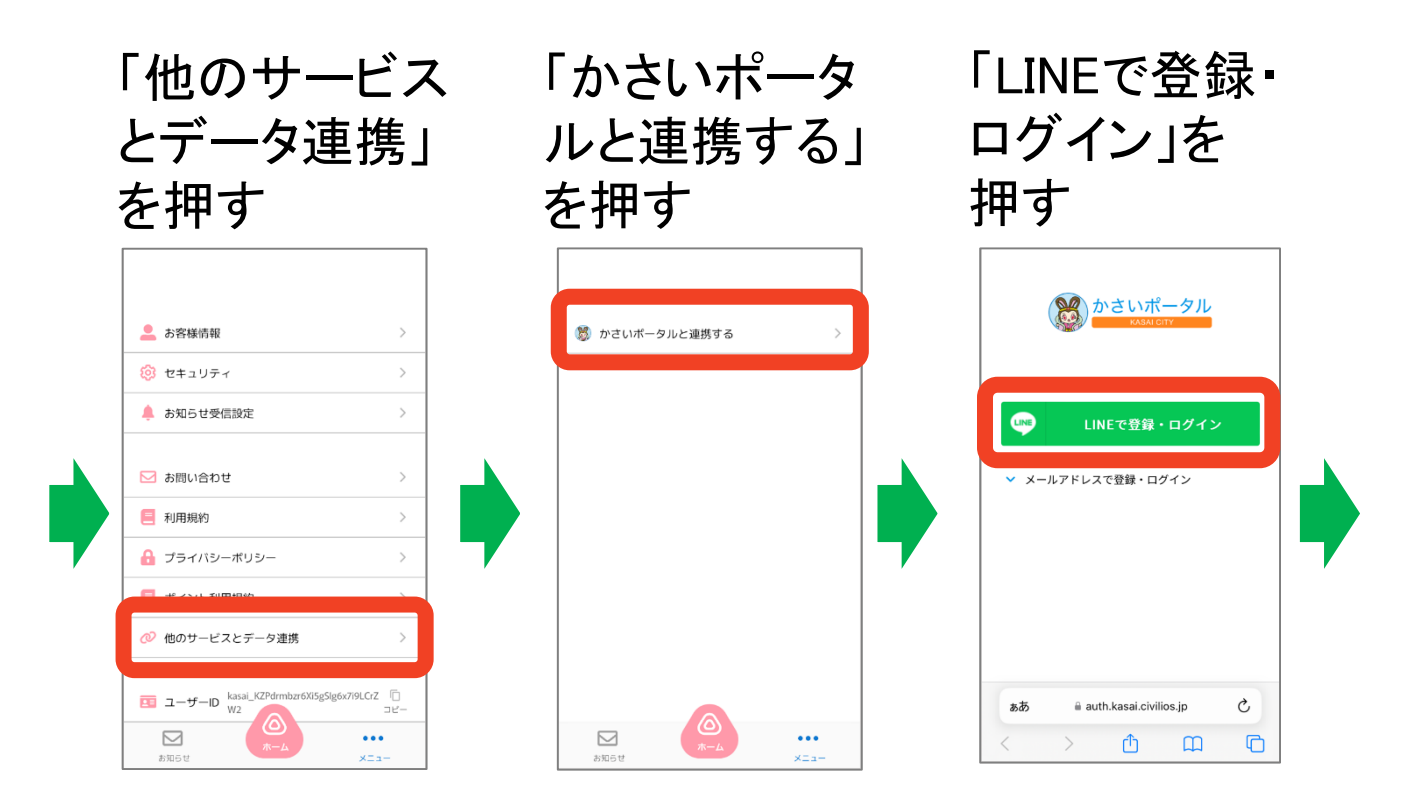

6

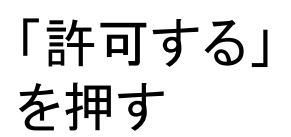

#### ねっぴ~Payからのデータアクセス を許可してください。

かさいポータル

登録いただいたデータにねっぴ〜Payがアクセ スできるよう許可すると、外部サービスとのデ ータ連携設定が完了します。

#### アクセスを許可するデータ

 ・オフライン・アクセス
・メールアドレス、苗字、名前、苗字 (カナ)、名前(カナ)、ニックネー
ム、性別、生年月日、郵便番号、住所、 アカウント画像、電話番号
・フェリカボケットマーケティング株
式会社に対して、ユーザー情報入力支援
のため、基本4情報を含むプロフィール を連携します。

### 「開く」を押す

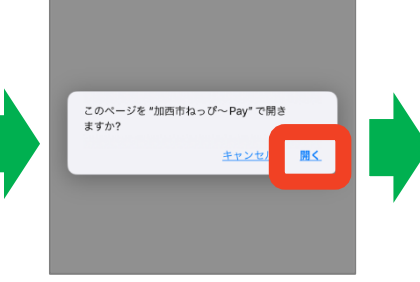

#### 「上書きする」 を押す

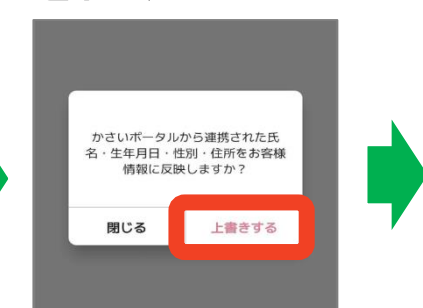

(マイナンバーカードの 読込を行っていない人 は、この画面は表示さ れません。)

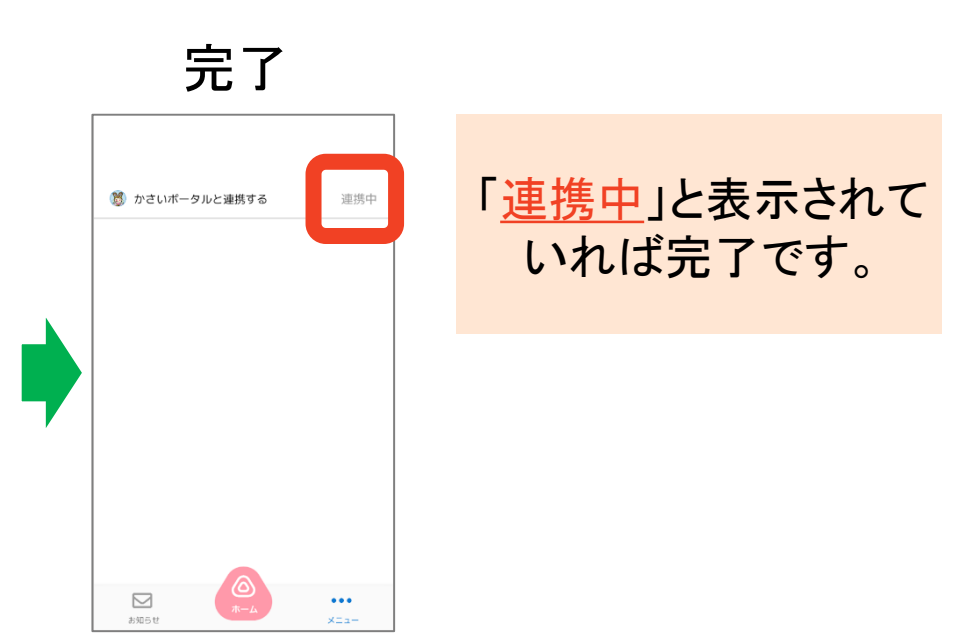

7

# LINE申込 手順④ 2000ポイントを申込

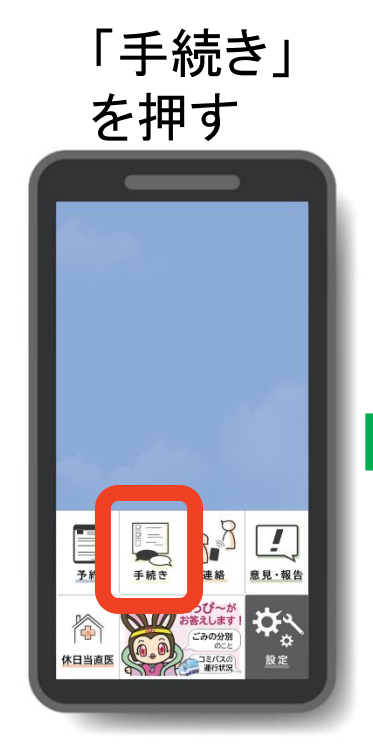

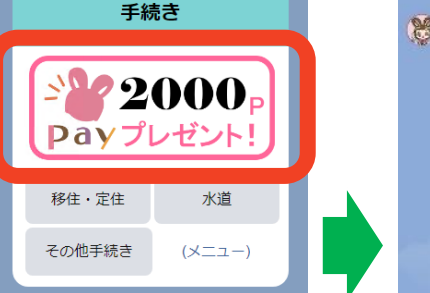

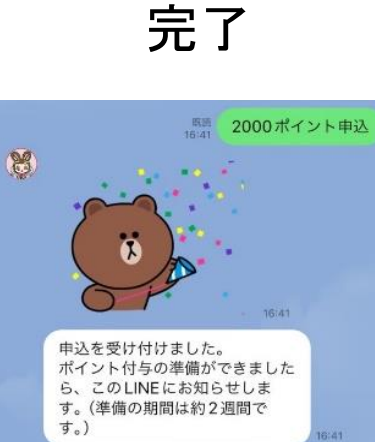

「申込を受け付けま した。」と表示されれ ば完了です。 ポイント付与の準備 (約2~3週間)がで きれば、このLINEに お知らせが届きます。